附件6

# 参加全国高校教师网络同步集中培训、在线培训 选课、缴费及学习流程

#### 一、注册、登录

在全国网培中心网站 http://www.enetedu.com 进行注册并登录

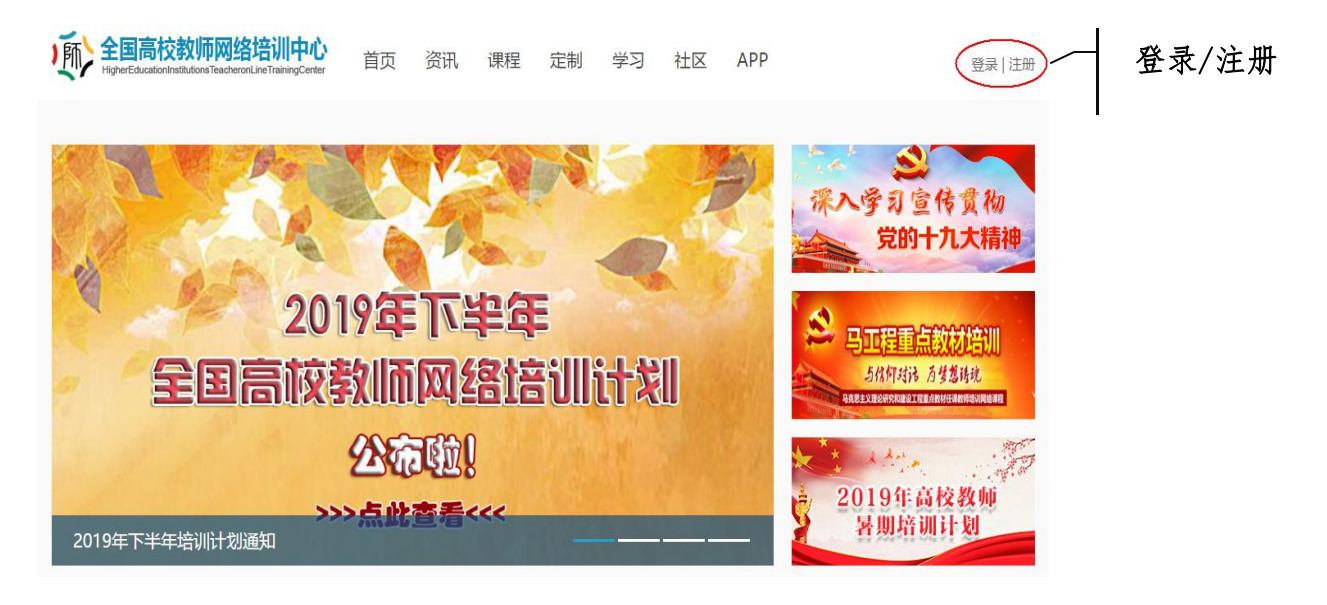

### 二、选课

#### (一) 以同步集中培训选课为例

1. 在首页面"选课中心"选择"集中——点击查看"进行选课。

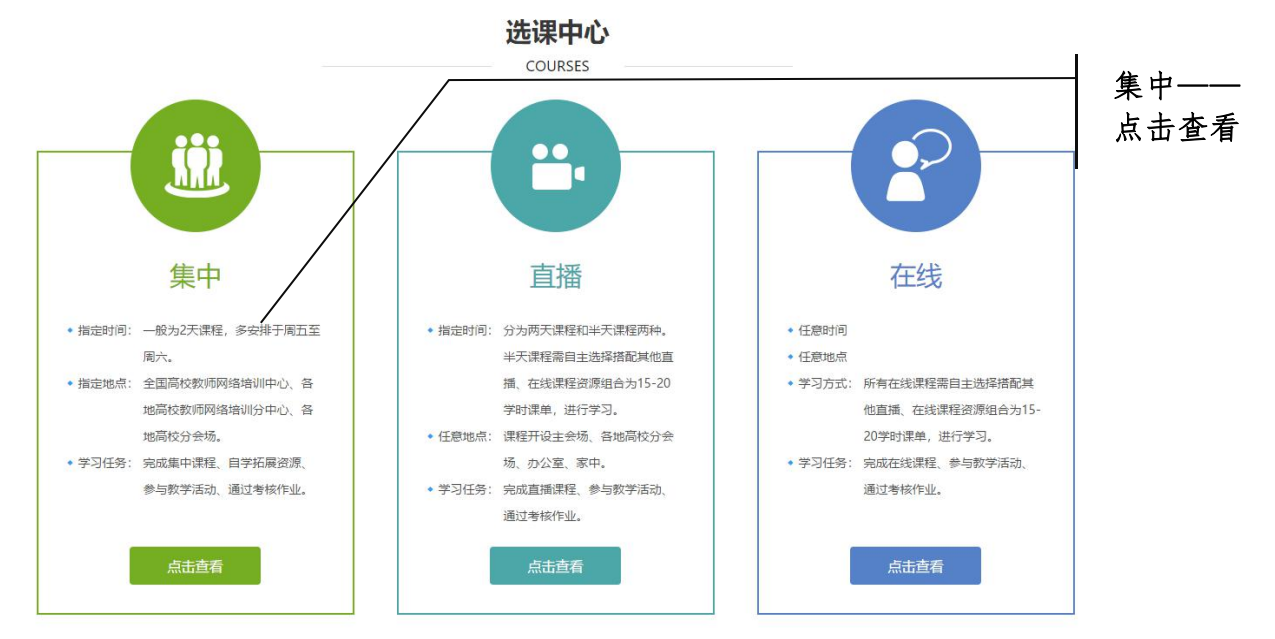

2. 选择授课天数为2天的课程,每门课约在15-20学时。按照"附件4"中列出的课程进行选课,点击拟学习课程名进入课程介绍页。

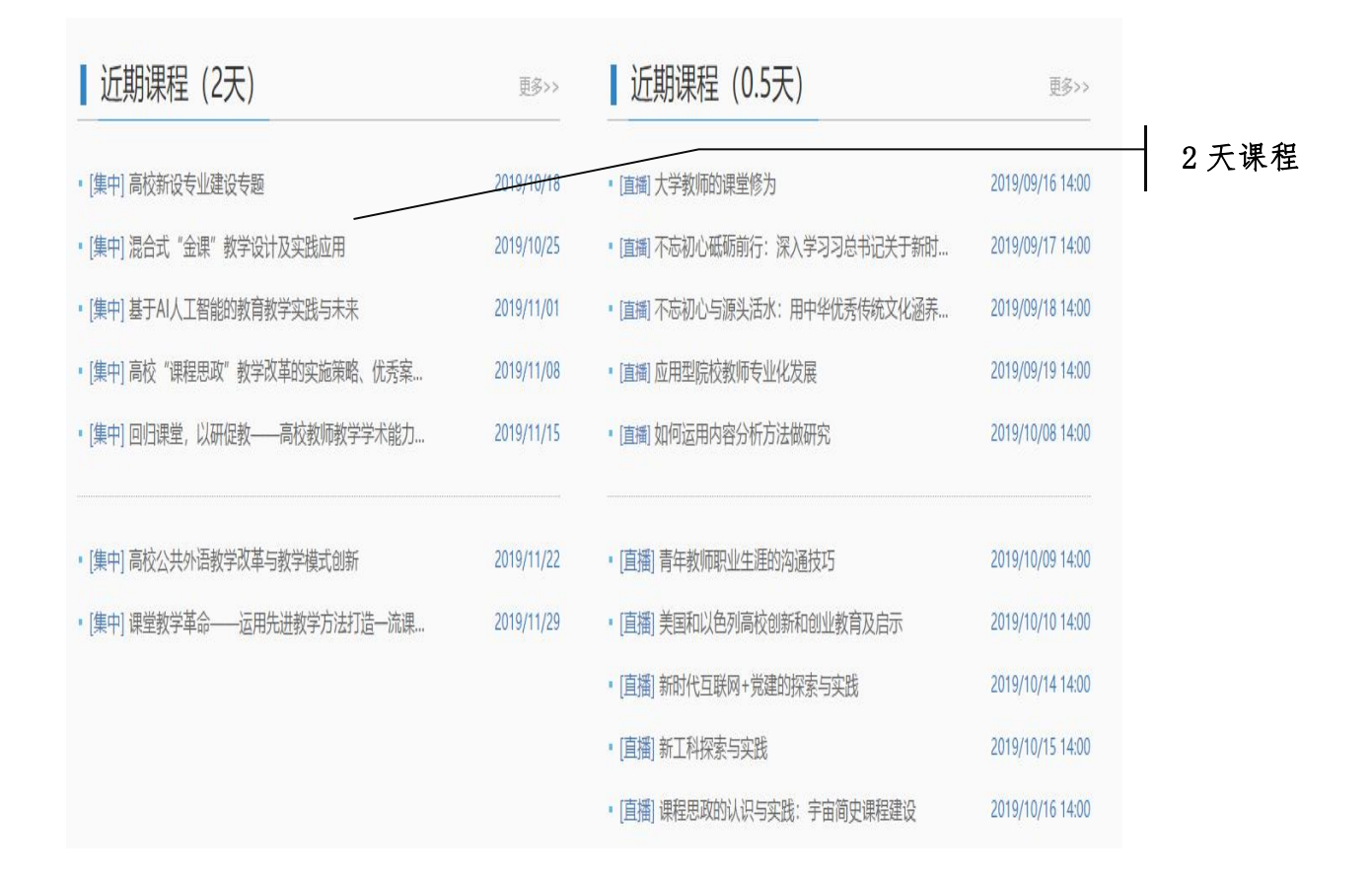

#### 3. 在课程介绍页中点击"现在报名"

| 您的位置:首页 > 课程 > 课程/绍 |                |                                 | 〔<br>请  | 输入您感兴趣的内容  | <b>Q</b> |      |
|---------------------|----------------|---------------------------------|---------|------------|----------|------|
|                     | 混合式            | "金课"教学设计                        | 及实践应用   | 用          |          |      |
|                     | 所属学科:<br>报名时间: | 其他-其他类<br>2019-09-04~2019-10-26 | 应用分类:   | 教师信息技术能力提升 |          |      |
| Pure Sallenha       | 开课时间:          | 2019-10-25                      | 授课天数:   | 2天         |          | 1    |
|                     | 主会场培训费         | : ¥待定                           | 分中心培训费: | ¥待定        |          | 现在报名 |
|                     | 现在             | 报名                              |         |            |          |      |

4. 认真如实填写选课报名中各项信息,勾选打勾项并提交,提交前请认真 核对所填信息,确保无误。

| 42     | 所歴学科: <b>其他-其他类</b><br>应用分类: 教师信息技术能力提升<br>报名时间: 2019-09-04~2019-10-26<br>开课时间: 2019-10-25<br>授课天数: 2天<br>主会场培训费: ¥待定<br>分会场培训费: ¥待定 |
|--------|----------------------------------------------------------------------------------------------------|
|        | 住宿信息                                                                                                    |
|        | <ul> <li>* 选择培训地点:</li> <li>(主会场)全国高校教师网络培训中心</li> </ul>                                                                             |
|        | * 住宿安排: ◎合住 ◎单住 ◉不安排                                                                                                    |
|        | * 报到时间: 2019-10-25 注: 如霈住宿安排, 请填写您的报到时间, 以便为你安排食宿.                                                                                   |
|        | * 民族: 汉族 •                                                                                                    |
|        | * 性别: 女 · · 请选择您的性别!                                                                                                    |
|        | 个人信息                                                                                                    |
|        | Email: 529130233@qq.com                                                                                                    |
|        | * 真实姓名: 刘博林 请值写真实姓名,必填项,培训认证使用。                                                                                                    |
|        | * 手机: 您的手机,以方便客服跟您取得联系。                                                                                                    |
|        | * 通讯地址: 吉林 ▼ 长春 ▼ 朝阳区 ▼                                                                                                    |
|        | *发票邮寄地址:长春市卫星路7089号 请准确填写,详细至门牌号,确保快递投递                                                                                              |
|        | * 所在学校: 长春理工大学                                                                                                    |
|        | 所在院系(部门): 教师教学发展中心                                                                                                    |
|        | 票面信息                                                                                                    |
| 100    | 此部分信息为发票报销单位的地址、电话、开户行及账号,非个人信息。如有疑问,请向单位财务咨询,请勿随意填写                                                                                 |
|        | * 发票抬头: 长春理工大学                                                                                                    |
| 1000   | * 纳税人识别号: 12220000412756090P                                                                                                    |
|        | 请核查您的税号是否填写正确,如您的纳税人识别号不是15位或18位,请联系客服人员4006699800                                                                                   |
| 202012 | 地址、电话: 长春市卫星路7089号 选埴或不埴,请向单位财务咨询                                                                                                    |
|        | 开户行及账号: 中行长春威尼斯花园支行1636 选埴或不填,请向单位财务咨询                                                                                               |
|        | 发票类型: 电子发票 ▼ 在您完成缴费后,财务一般需要1个工作日来确认缴费和开具发票                                                                                           |
|        | ☑ 若您参加此次培训得到院系同意,请务必打勾                                                                                                    |
|        | 提交                                                                                                    |

#### 5. 缴费

| 新<br>HigherEduc | 高校教师网络<br>cationInstitutionsTeacher | h培训中心                                                   | 课程/专家                                                                            |                                                   | ٩               | 刘博林丨 <mark>退出</mark> |    |
|-----------------|-------------------------------------|---------------------------------------------------------|----------------------------------------------------------------------------------|---------------------------------------------------|-----------------|----------------------|----|
| () 首页           | 圓资讯中心                               | 證 选课中心                                                  | ≌ 定制项目                                                                           | 1 学习中心                                            | △ 研修社区          | 「一微信APP              |    |
|                 | *特别提示:                              | <b>刘博林 老</b><br>鐵费时请优先使用<br>需经<br>【<br>【<br>】<br>【<br>】 | 约师您好, 您已招<br>公务卡支付, 个人网<br>学校同意后方可使用<br>性入个人中心 】 直接<br>性入本课程协作组 】<br>性入研修社区 】 寻找 | 後名成功!   制銀或银行卡易导致不   1 !   度学习   与其他学员一起交流   均好资源 | <b>能报销的情形</b> , | ——— 进入               | 个人 |

## (1) 提交后点击进入"个人中心"。

### (2) 在准备学的课单页面,点击立即激活。

| 准备学的课单               |                          |                                          |    |                              |
|----------------------|--------------------------|------------------------------------------|----|------------------------------|
| 课单名称                 | 课单详情                     | 学习任务                                     | 状态 | 操作                           |
| 混合式"金课"教学设计及<br>实践应用 | 详细的培训内容信息会在培训前更新,请关注本网页。 | 登录视频课堂<br>在线拓展学习<br>参加活动<br>提交作业<br>电子证书 |    | 立即激活<br>进入学习<br>信息修改<br>资源下载 |

### (3) 进入我要缴费页面,选择公务卡进行支付。

| 我要激费 *请优先使用公务卡缴费;非公务卡缴费请与学校沟通确认是否可以报销                                                                                          |  |
|----------------------------------------------------------------------------------------------------|--|
| 报名信息确认[ <mark>编辑]</mark>                                                                                                    |  |
| <b>收件人信息</b><br>姓 名:刘博林<br>地 址:长春市卫星路7089号<br>手机号码: 15943033659                                                                |  |
| <b>发票信息</b><br>税号:12220000412756090P<br>开户行及账号:中行长春威尼斯花园支行163620829901<br>注册地址:长春市卫星路7089号<br>注册电话:<br>发票类型:培训费<br>发票抬头:长春理工大学 |  |
| 缴费状态 <mark>未缴费</mark> 应缴金额: <mark>待定</mark>                                                                                    |  |
| 您本课程的POS机订单号 300904                                                                                                    |  |
| * 请记录本订单号,带好银行卡,在报道当天刷卡支付                                                                                                    |  |
| 友情提醒<br>支付前→ <mark>请与学校确认缴费方式为统一支付还是个人先行支付</mark> (学校统一支付的,您可跳过此环节,直接进会学习)                                                     |  |
| 支付时→ 个人先行支付的,请优先使用公务卡进行刷卡或在线支付(非公务卡支付的,易导致发票不能报销的情况,请确认!)                                                                      |  |
| 支付后→ <mark>请与学校财务核对发票抬头是否准确</mark> (发票抬头不准确的,易导致退换发票的情形!)                                                                      |  |
| 支付宝支付 现在支付 *请优先使用公务卡进行刷卡或在线支付。如使用个人网银支付,请务必与学校财务联系确认能否顺利报销!                                                                    |  |
| 公务卡支付 银联卡支付通道 *如公务卡不支持支付主,可选择此种支付方式                                                                                            |  |

#### (二) 以在线培训选课为例

1. 在首页面"选课中心"选择"在线——点击查看"进行选课

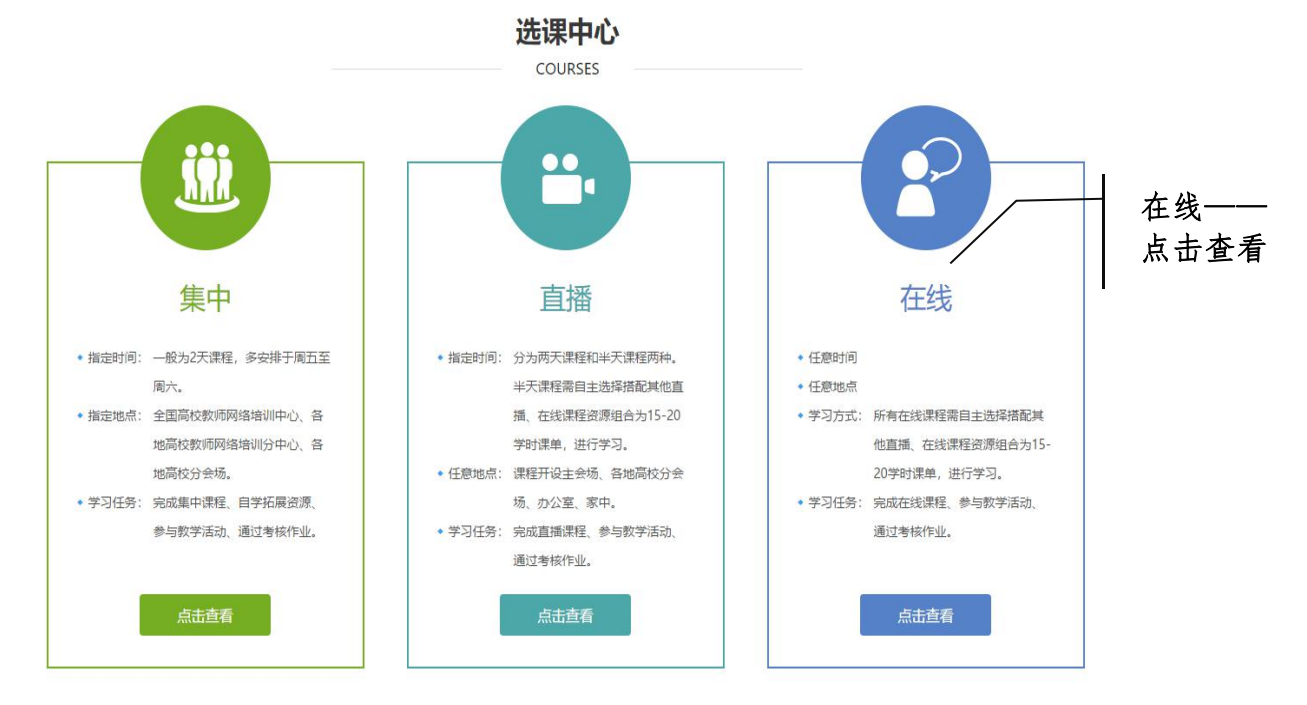

#### 2. 进入课程分类页面,点击拟学习的专题课程

|                     | 课程5<br>CLASSIFIC | 分类<br>CATION              |   |
|---------------------|------------------|---------------------------|---|
| 新进教师培训              | >                | <b>4999</b> 教师信息技术能力提升    | > |
| 课堂教学方法与教学能力提升       | >                | <b>教师发展与综合素质提升</b>        | > |
| <b>女</b> 师身心健康与心理调适 | >                | 較师科研能力提升                  | > |
| ₩ 創新创业教育            | >                | 「「」师德师风建设                 | > |
| 专业课教学培训             | >                | 高校工作人员专题培训                | > |
| 应用型院校教学科研能力提升       | >                | 9工程重点教材培训                 | > |
| 教育改革                | >                | 党性修养                      | > |
| 时政解读                | >                | <b>f</b> 传统文化与民族复兴        | > |
| ● 管理能力提升            | >                | <b>送</b> 党的十九大及全国教育大会精神解读 | > |
| 其他                  | >                |                           |   |

3. 进入课程列表页,选择课程,须进行自选组课(附件1、附件2中的课程 可在"教师在线学习中心"中免费学习,请勿在此选课),课程时长累计在 15-20学时范围内购一张学习卡(600元/张)。

#### 课程列表

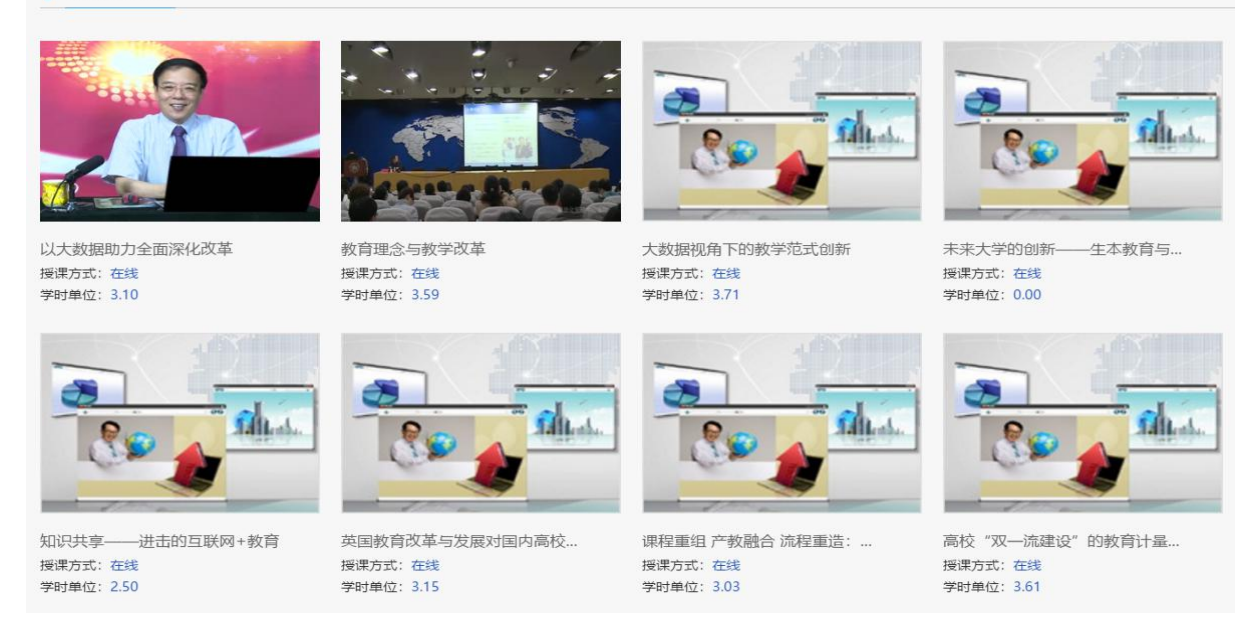

4. 点击"加入课单",该课程出现在右侧"资源购物车"内,多次进行选课操作,所选课程时长累计需在15-20学时范围内,方可提交所选课程。

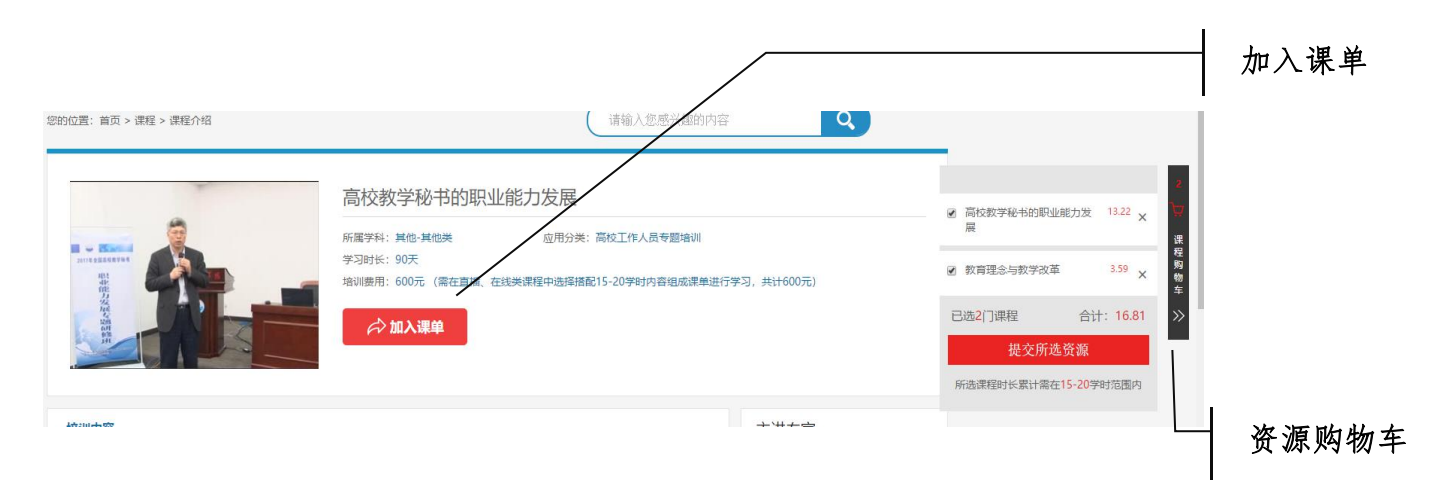

5. 认真如实填写"自组课程确认单",勾选打勾项并提交。

|                 | 自组课程                            | 确认单                  |
|-----------------|---------------------------------|----------------------|
| 自组课程:           | [在线]高校教学秘书的职业制<br>[在线]教育理念与教学改革 | 的发展                  |
| Email:          | 529130233@qq.com                |                      |
| * 自定义课单名        | 我的课单                            | 自定义课单名称,方便区分其他课单。    |
| * 真实姓名:         | 刘博林                             | 请埴写真实姓名,用于证书打印。      |
| * 手机:           |                                 | 您的手机,以方便工作人员跟您取得联系。  |
| * 学校名称:         | 长春理工大学                          |                      |
| * 所在院系(部<br>门): | 教师教学发展中心                        |                      |
| * 地区:           | 吉林 ▼ 长春                         | ▼ 朝阳区 ▼              |
| * 街道地址:         | 长春市卫星路7089号                     | 请务必填写清楚***路 (道) ***号 |
| ☑ 若想            | 8参加此次培训得到院系同意,1                 | 青务必打勾                |

### 5. 缴费

(1) 点击进入"个人中心"

|                                                          | ]      |
|----------------------------------------------------------|--------|
| 刘博林 老师您好,您已报名成功!                                         |        |
| *特别提示:缴费时请优先使用公务卡支付,个人网银或银行卡易导致不能报销的情形,<br>需经学校同意后方可使用!! | 进入个人中心 |
| 【 <b>进入个人中心</b> 】 直接学习                                   |        |
| 【 进入课程协作组 】 与其他学员一起交流                                    |        |
| 【 进入研修社区 】 寻找好资源                                         |        |
|                                                          | ]      |

(2) 显示准备学的课单页面,点击立即激活

| 准 | 插学的课单 |                            |                              |     |                              |        |
|---|-------|----------------------------|------------------------------|-----|------------------------------|--------|
|   | 课单名称  | 课单详情                       | 学习任务                         | 状态  | 操作                           | │ 立即激活 |
|   | 我的课单  | 高校教学秘书的职业能力发展<br>教育理念与教学改革 | 视频学习<br>参加活动<br>提交作业<br>证书打印 | 未激活 | 立即激活<br>学习进度<br>进入学习<br>资源下载 | I      |

### (3) 选择"在线支付"。

| 激活课程                                        |                                   |
|---------------------------------------------|-----------------------------------|
| ● 使用学习卡                                     |                                   |
| 卡号:                                         |                                   |
| 激活码:                                        | 提交                                |
| * 学校可以统一购买学习卡,您个人领取尼<br>您也可以从通过网站首页[我要购买学习卡 | 5使用;<br>]按钮购买后使用。                 |
| ● 在线支付                                      | 现在支付                              |
| *请优先使用公务卡进行在线支付。非公务-                        | F的个人网银支付,易导致发票不能报销的情况,请跟学校财务联系确认! |

### (4) 如实填写各项信息,提交前请认真核对所填信息,确保无误。

| 匈头学习十     | 〒汇款信息在线提3 | <u>ک</u>           |                     |
|-----------|-----------|--------------------|---------------------|
|           | 芾         | *号选项为必填项,请务必确保信息准确 | ,以免影响获得发票           |
|           | * Email:  | 529130233@qq.com   |                     |
| du7       | * 单位名称:   | 长春理工大学             |                     |
| <b></b> 寄 | * 联系人姓名:  | 刘博林                |                     |
| 息         | * 手机:     |                    |                     |
|           | * 地区:     | 吉林 ▼ 长春 ▼          | 朝阳区  ▼              |
|           | * 发票邮寄地址: | 长春市卫星路7089号        | 请准确填写,详细至门牌号,确保快递投递 |

| 다마   | 77 指尽力及美权相平1203-164                                                          |                                                                                                    |                                                |                                                          |
|------|------------------------------------------------------------------------------|----------------------------------------------------------------------------------------------------|------------------------------------------------|----------------------------------------------------------|
|      | *发票抬头:                                                                       | 长春理工大学                                                                                                    |                                                |                                                          |
| 票面   | * 纳税人识别号:                                                                    | 12220000412756090P                                                                                                    |                                                |                                                          |
| 信息   | 请核查您的税号是否均                                                                   | 直写正确,如您的纳税人识别                                                                                                    | 则号不是15位或                                       | <b>018位,请联系客服人员4006699800</b>                            |
|      | 地址、电话:                                                                       | 长春市卫星路7089号                                                                                                    |                                                | 选埴或不埴,请向单位财务咨询                                           |
|      | 开户行及账号:                                                                      |                                                                                                    |                                                | 选埴或不埴,请向单位财务咨询                                           |
|      | * 发票类型:                                                                      | 电子发票 🔻                                                                                                    | 在您完成缴                                          | 效费后,财务一般需要1个工作日来确认缴费和开具发票                                |
|      | (特别提                                                                         | 醒: 非公务卡支付的, 易导                                                                                                    | 导致发票不能排                                        | <b>没销的情况,请确认!)</b>                                       |
| 支付   | (特别提)<br>* 购买卡数:<br>* 支付方式:                                                  | <ul> <li>2</li> <li>2</li> <li>2</li> <li>2</li> <li>3</li> <li>3</li> <li>4</li> <li>4</li> <li>5</li> <li>4</li> <li>5</li> <li>5</li> <li>4</li> <li>5</li> <li>5</li> <li>6</li> <li>6</li> <li>7</li> <li>7</li> <li>8</li> <li>7</li> <li>8</li> <li>8</li> <li>9</li> <li>8</li> <li>9</li> <li>8</li> <li>9</li> <li>9</li></ul> | }致发票不能排<br>□+5)                                | &销的情况,请确认!)<br>✓                                         |
| 支付方式 | (特别提)<br>* 购买卡数:<br>* 支付方式:                                                  | <ul> <li>罪公务卡支付的,易見</li> <li>1</li> <li>●网银支付(含公务员)</li> <li>●支付宝支付</li> </ul>                                                                                                    | 导致发票不能排<br>员卡)                                 | 侵销的情况,请确认!)                                              |
| 支付方式 | (特别提)<br>* 购买卡数:<br>* 支付方式:                                                  | <ul> <li>罪公务卡支付的,易男</li> <li>1</li> <li>●网银支付(含公务员</li> <li>●支付主支付</li> <li>●银行汇款</li> </ul>                                                                                                    | 导致发票不能排<br>员卡)                                 | 役销的情况,请确认!)                                              |
| 支付方式 | (特别提)<br>* 购买卡数:<br>* 支付方式:<br>* 支付金额:                                       | <ul> <li>罪公务卡支付的,易見</li> <li>1</li> <li>网银支付(含公务员)</li> <li>支付主支付</li> <li>银行汇款</li> <li>600</li> </ul>                                                                                                    | 身致发票不能排<br>员卡)                                 | &销的情况,请确认!) √                                            |
| 支付方式 | (特別提)<br>* 购买卡数:<br>* 支付方式:<br>* 支付金额:<br>备注:                                | <ul> <li>非公务卡支付的,易見</li> <li>1</li> <li>の報表支付(含公务)</li> <li>支付主支付</li> <li>银行汇款</li> <li>600</li> </ul>                                                                                                    | 导致发票不能排<br>员卡)                                 | 2時的情况,请确认!)                                              |
| 支付方式 | (特別提)<br>* 购买卡数:<br>* 支付方式:<br>* 支付金额:<br>备注:<br>* 验证码:                      | <ul> <li>非公务卡支付的,易具</li> <li>1</li> <li>网银支付(含公务员)</li> <li>支付主支付</li> <li>银行汇款</li> <li>600</li> <li>1870</li> </ul>                                                                                                    | <u>}致发票不能</u><br>最卡)                           | 段销的情况,请确认!) √ 1870 验证码不能为空                               |
| 支付方式 | (特別提)<br>* 购买卡数:<br>* 支付方式:<br>* 支付金额:<br>备注:<br>* 验证码:                      | <ul> <li>罪公务卡支付的,易用</li> <li>网银支付(含公务员)</li> <li>支付宝支付</li> <li>银行汇款</li> <li>600</li> <li>1870</li> <li>提交</li> </ul>                                                                                                    | B致发票不能<br>□□□□□□□□□□□□□□□□□□□□□□□□□□□□□□□□□□□□ | 段销的情况、请确认!) √ 1870 验证码不能为空                               |
| 支付方式 | (特別提)<br>* 购买卡数:<br>* 支付方式:<br>* 支付金额:<br>备注:<br>* 验证码:<br>地址、电话:            | <ul> <li>非公务卡支付的,易具</li> <li>1</li> <li>网银支付(含公务员</li> <li>支付主支付</li> <li>银行汇款</li> <li>600</li> <li>1870</li> <li>提交</li> <li>长春市卫星路7089号</li> </ul>                                                                                                    | B致发票不能<br>最卡)<br>重 置                           | 段销的情况,请确认!) √ 1870 验证码不能为空 选填或不填,请向单位财务咨询                |
| 支付方式 | (特別提)<br>* 购买卡数:<br>* 支付方式:<br>* 支付金额:<br>备注:<br>* 验证码:<br>地址、电话:<br>开户行及账号: | <ul> <li>非公务卡支付的,易导</li> <li>1</li> <li>网银支付(含公务员)</li> <li>支付宝支付</li> <li>银行汇款</li> <li>600</li> <li>1870</li> <li>提交</li> <li>长春市卫星路7089号</li> </ul>                                                                                                    | B致发票不能<br>最卡)<br>重置                            | Q销的情况,请确认!) √ 1870 验证码不能为空 选填或不填,请向单位财务咨询 选填或不填,请向单位财务咨询 |

### 三、学习

在个人主页中点击"课单"进行学习,手机端学习方法在"微信 APP"处查询。学习完成后可在线打印合格证书,凭证书和发票到教师教学发展中心,按流程报销学习卡费用:

生名: 刘博林 长号: 529130233 恤:长春理工大学 课单 消息 课单 档案 个人 最近课单 最近通知 • [准备学] 混合式"金课" 教学设计及实践应用 • 关于发布2019年下半年全国高校教师网络培训计划的通知 简介: 详细的培训内容信息会在培训前更新, 请关注本网页。. 2019年下半年全国高校教师网络培训计划为贯彻落实《中共中央、国务院全面深化 报名时间: 2019/09/11 新时代教师队伍建设改革的意见》和全国教育大会精神,促进优质教学成果的应用 与共享,进一步提高高校教师教学能力、业务水平和综合素... • [准备学] 高校新设专业建设专题 简介:新设专业的建设有利于拓展学校人才培养的维度,完善... 2019/08/26 15:42